# Index

| 1. | Introduction                              | 1  |
|----|-------------------------------------------|----|
|    | Features                                  | 1  |
|    | Accessories                               | 1  |
|    | Specifications                            | 2  |
| 2. | General Functions                         | 3  |
|    | Button/LED indicator                      | 3  |
|    | Front Panel                               | 4  |
|    | Right Panel                               | 4  |
|    | LCD Display                               | 5  |
| З. | Using the X's-Drive II                    | 6  |
|    | Downloading files from memory cards       | 6  |
|    | Downloading or Editing the files on PC    | 6  |
| 4. | Driver Installation                       | 7  |
|    | Windows Me and Windows XP HomeEdition and |    |
|    | Professional                              | 7  |
|    | Windows 98/98 SE ,Win2000 Professional    | 7  |
|    | Macintosh MacOS 8.6 and 9.x               | 7  |
| 5. | General Information                       | 8  |
|    | Memory card types                         | 8  |
|    | Connecting to PC                          | 8  |
|    | Data Transfer                             | 10 |
|    | Battery Recharge                          | 10 |
|    | Auto Power off Function                   | 11 |
|    | If an erroneous display/operation occurs  | 11 |
|    | Care for the Hard Drive                   | 11 |
|    | Care for the unit                         | 12 |
| 6. | Troubleshooting                           | 12 |
| 7  | Frequently Asked Questions                | 16 |

## 1. Introduction:

X's-drive II, a new generation of X's-drive. Combining the USB2.0 comptiable interface and LCD panel to tell user the working status, the user can simply transfer high-resolution photos or digital data from memory cards into the built-in HDD and monitor the working status via the LCD panel which tells the user the amount of battery power left and file transfer status, main storage out of memory or error indicator.

#### Features:

- USB 2.0 compatiable to PC, transfer speed up to 480Mbps.
- Stand-alone palm-sized rechargeable storage device. No PCs required.
- Support SmartMedia, SD/MMC, Memory Stick and Memory Stick Pro, Compact Flash Type I/II, IBM MicroDrive.
- Infinite memory & storage expansion configuration with internal Hard Disk.
- Black and White LCD displays working status ( no picture preview ).
- Buzzer indicator.
- Fast & easy file transfer and storage with a simple button operating.
- Able to copy the data from memory card(s) into the internal hard drive .
- · Able to create up to 9999 folders per tyep of card
- Back up all kinds of files as the 2.5" external HDD, USB card reader/writer.
- Auto shut off function to preserve energy in stand-alone mode.
- · Convenient charged by a generic AC/DC adapter.
- 3.6V x 2 internal Li-Lon re-chargeable batteries
- Battery life : approx.1.6 hours.

#### Accessories:

- User's Guide
- USB Cable
- CD Driver
- AC/DC Adapter 100~240V auto-switched
- · Li-ion Batteries (Already installed in X's-drive II)
- 2.5 inch Hard Disk (optional)
- Carry Bag ( optional )

### Specification:

| ITEM                      | DESCRIPTION                                                                  |  |
|---------------------------|------------------------------------------------------------------------------|--|
| Support Memory Card       | <ul> <li>Compact Flash™ Card type I/type II (CF)</li> </ul>                  |  |
| Interfaces                | <ul> <li>Smart Media<sup>™</sup> Card (SM)</li> </ul>                        |  |
|                           | <ul> <li>Memory Stick<sup>®</sup> (MS), Memory Stick Pro (MS Pro)</li> </ul> |  |
|                           | Secure Digital Card (SD)                                                     |  |
|                           | MultiMedia Card (MMC)                                                        |  |
|                           | IBM <sup>®</sup> MicroDrive                                                  |  |
| LCD                       | <ul> <li>Main storage (HDD) out of memory indicator</li> </ul>               |  |
|                           | Amount of battery power                                                      |  |
|                           | Error reading indicator                                                      |  |
|                           | Media type indicator                                                         |  |
|                           | File transfer status                                                         |  |
|                           | USB access                                                                   |  |
|                           | Charge status                                                                |  |
| Hard Disk Size            | 2.5 inch (2.5" HDD 9.5mm)                                                    |  |
| Hard Disk Capacity        | Unlimited (Any 2.5" HDD)                                                     |  |
| Power Source              | Internal Power: Li-ion rechargeable battery                                  |  |
|                           | 3.6V x 2(720mA)                                                              |  |
|                           | External Power: 12V adapter (1500mA)                                         |  |
| Supply Voltage            | 9V~18V                                                                       |  |
| Supply Current            | working:12V(360mA) / standby :175mA                                          |  |
| Rechargeable battery life | Approx. 1.6 hours (A full charge)                                            |  |
| Download interface        | USB 2.0 interface port                                                       |  |
|                           | (Backward compatibility with USB 1.1)                                        |  |
| Download Speed            | Up to 480Mbps                                                                |  |
| Files System              | Support Standard FAT 12/16/32                                                |  |
| PC Peripheral             | USB 2.0, USB1.1 Interface with standard storage device                       |  |
| OS supportability         | Windows98/98SE; Win 2000 (with device driver)                                |  |
|                           | <ul> <li>Windows Me/XP, Linux Kernel version 2.4 or above</li> </ul>         |  |
|                           | without driver.                                                              |  |
|                           | <ul> <li>Linux Kernel version 2.4 or above without driver</li> </ul>         |  |
|                           | <ul> <li>Mac OS 8.6~9.0 with driver;</li> </ul>                              |  |
|                           | Mac OS 10.01 abovewithout driver                                             |  |
| Accessories               | Power Adapter/USB Cable/User's Guide/                                        |  |
|                           | Driver Disc/Carrying Bag (optional)                                          |  |
| Operating Temperature.    | 0°C~70°C                                                                     |  |
| Storage Temperature       | -40°C~70°CC                                                                  |  |
| Humidity                  | 90% RH                                                                       |  |
| Weight                    | 300gr (included 2.5" HDD & battery pack )                                    |  |
| Dimension (LxWxH)         | 130 x 75 x 25 mm (5.12 x 2.95 x 0.98 inch)                                   |  |

### 2. General Functions:

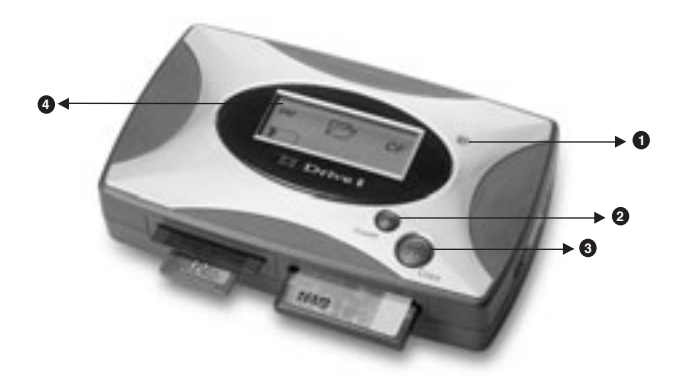

### Button / LED indicator:

| 0 | Power on / Battery Charge        |
|---|----------------------------------|
| 0 | Power on / off                   |
| 8 | Copy / Stop copying              |
| 4 | LCD Screen ( no picture review ) |

#### Front Panel:

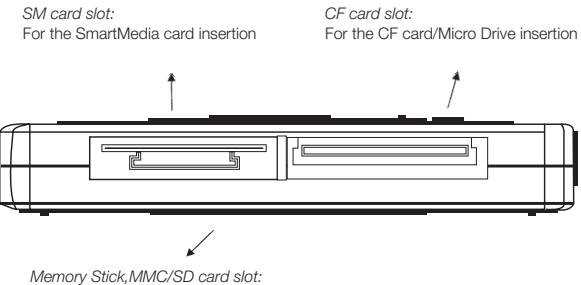

For MMC/SD/MS/MS Pro card insertion

**Right Panel:** 

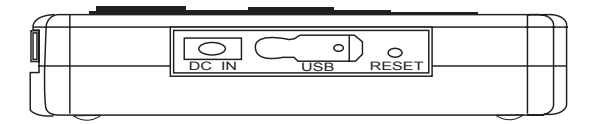

### LCD Display

|                | Main Storage (Hard Disk) out off memory                                                                                                    |  |
|----------------|----------------------------------------------------------------------------------------------------|--|
|                | Hard Disk Error Indicator                                                                                                    |  |
|                | Error Reading Indicator<br>If the X's-drive II detected that a file on the memory card<br>cannot be copied, the icon will prompt.                                           |  |
|                | Amount of battery power<br>A flashing icon designates the battery is in low battery<br>status.                                                                              |  |
|                | Main Storage (Hard Disk)                                                                                                    |  |
| MS<br>SM<br>SD | Media type indicator<br>The screen will show the icons identifying.<br>The mideia types correspondingly.                                                                    |  |
| CF             | A flashing icon designates the unit is in the transfer process<br>or detected the error files.                                                                              |  |
| Transfer       | USB Access<br>A flashing icon designates the unit is in the process of being<br>recongnized by the computer, when the process is<br>complete, the icon will cease to flash. |  |

## 3. Using the X's-Drive II

#### Downloading files from memory cards

- a. Insert memory card(s) into X's-Drive II card slot.
- b. Power on the X's-Drive II then the buzzer will sound "Bi.."
- c. The LCD screen will show icons identifying the media types correspondingly. (please refer to the section covering the "LCD Display" function..)
- d. Press the "Copy" button, files transfer function can be performed.

#### Downloading or Editing the files on PC:

- a. Connect the X's-Drive II and PC with the provided USB cable ,
- b. Power on the X's-drive II then the buzzer will sound "Bi.." and the "Transfer" icon will appear on LCD panel in about 2 seconds when being connected.
- c. Double Click the "My computer" icon, the operating system will display four "Removeable Disks" icons identifying the media types correspondingly. (Please refer to the section covering "Connecting to PC ")
- d. You can then read, write, copy, delete and remove data on the PC.

## 4. Driver Installation

#### Windows Me and Windows XP HomeEdition and Professional

Windows Me and Windows XP HomeEdition and Professional users do not need to install any drivers. Windows will automatically detect your device as a "removable disc".

#### Windows 98/98 SE, Win2000 Professional

| 1 | Insert your driver Installation into your CD-ROM drive and double |
|---|-------------------------------------------------------------------|
| • | click on "My computer".                                           |

- 2 Browse your CD-ROM drive and run "setup.exe "to begin driver installation. Press "Next" and follow the installation instructions.
- 3 Restart your computer atter installation is complete.

#### Macintosh MacOS 8.6 and 9.x

- Insert your driver Installation into your CD-ROM drive and double click on "My computer" Browse your CD-ROM drive to "MacOS Installer".
- 2 Follow the installation instructions to being installing drives.
- **3** Res Restart your computer atfer installation is complete.

## 5. General Information

#### Memory card types:

- Please use the following media for X's-Drive II
- CF Card : Type I / II Compact Flash<sup>™</sup> Card
- SM Card : Smart Media™ Card
- MMC : Multi Media Card
- · SD Card : Secure Digital Card
- IBM<sup>®</sup>Micro Drive
- Memory Stick<sup>®</sup> (MS), Memory Stick Pro (MS Pro)

#### Connecting to PC

- Operation system needing a driver:
- Windows 98/98SE (Second Edition)
- · Windows 2000 Professional
- MacOS 8.6 and 9.x

#### Operation system with native support:

- Windows Me (Millenium)
- · Windows XP Home Edition and Professional
- MacOS X (10.1 or later)
- Linux (kernel 2.4.x or later)
- ◆ Four Removable disk drives appear in My PC and in the Explorer whenever the X's-drive II is being connected to the system.
- Under Windows 98, Windows 2000 Professional, the 4 Removable disk drives look like drives F, G, H and I in the following figure.
- Under Windows Me, Windows XP, the 4 drives are shown in the usual Removable drive way .

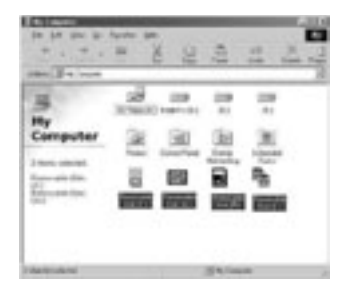

When X's-drive II is begin connected to the computer, the "Transfer" icon keeps flashing during data transfers, when inserting a memory card into the slot, the corresponding icon will appear and also flashes during data transfer.

Until the flashing icons are ceased to flash and buzzer sound "Bi Bi "Operation system with native support:

#### DO NOT:

- 1. Disconnect unit from the computer
- Remove memory card(s) from the card slot Otherwise, there may be a chance of lost or corrupt data.
- ♦ Under Windows 98SE, the X's-drive II should be connected to the system before the driver has been installed.
- ♦ Under Windows 2000 Professional, the X's-drive II should be connected to the system before the driver has been installed, only one Removable drive will appear in My PC, corresponding to the SD/MMC/MS memory slot. In this case, the driver must be installed and then it must be updated by means of the Device Manager.
- ◆The X's-drive II is supported by the native MacOS X USB extensions, but DOS volumes are not adequately supported by MacOS 10.0.x and lose of data can occur. Upgrading to version 10.1 or later is mandatory.

#### **Data Transfer**

◆ All files transfered from each memory card are stored onto the Hard Disk in folders numerically, under the name "CF0001", "MS0001", "SM0001", "SD0001".

◆ To stop the data transfer, just depress the copy button for 2seconds and the memory card(s) icon will cease to flash , the buzzer will sound"Bi Bi", then you can switch off the device.

Once download is complete, the flashing icons will cease to flash and buzzer will sound.

When the same card was inserted and copied twice, two different folders were created, X's-drive II won't overwrite the folder.

#### **Battery Recharge:**

◆ To charge the batteries, connect the plug of the AC adapter to DC 12V jack of the main unit, and when the LED indicator in the right upper side is off, it indicates that the batteries were fully charged.

Before using the recharge battery for the first time, charge it for 8hours, each full recharge takes approximately 3 hours.

The 3..6V Li-ion rechargeable battery can be recharged approximately 500 times.

The batteries life are up to approx. 1.6 hours at working.

Only use the Li-Ion rechargeable battery (3.6V x 2), for additional battery packs, please contact your dealer.

#### Auto Power off Function:

To preserve energy in stand-alone mode, X's-drive II will automatically shut-off if you do not execute the copy function during 25 seconds.

#### If an erroneous display /operation occurs:

♦When the icom indicator of error & corresponding memory card light up, there may be a chance of corrupt data or the memory card is damaged, you can change another memory card or the main unit will be automatically switched off after 45 seconds.

♦ If any shut dowm caused by erroneous operation, you can depress the [reset] button located on the at the right side to switch off the main unit.

If the unit operated via USB on to PC while the batteries are low, erroneous display / operation may occur, if this happens, unplug the USB cable, and press the [reset] button.

#### Care for the Hard Drive:

If the computer or X's-Drive II can not detect the Hard Drive, check the suggested solutions:

- · Check the flat connector is pluged securely or not
- · Driver is not install-then reinstall
- · Formated the Hard Disk under Windows 2000

Please don't use force when connecting the flat cable with the unit and Hard Drive.

◆To keep your hard drive in better operating performance, we recommend to periodically run Scan Disk and Disk Defragmenter.

◆Hard Drive must be formated to the FAT or FAT-32 format, NTFS format is not compatible with this function.

◆DOS (FAT-32) volumes are not adequately formated by MacOS x, so that the X'sdrive II must not be formated under this environment.

#### Care for the unit:

◆ Please carefully insert and remove the memory card from each slot.

Do not drop, jar, bump, shock the unit, or expose to severe vibration while data is being transmitted.

◆ To reduce the risk of electronic shock, do not remove cover (or back)

◆ To reduce the risk of fire or shock hazard, do not expose this equipment to rain, any liquid or moisture.

### 6. Troubleshooting.

| Problem                                                                                                    | Cause                                                                              | Solution                                                                                                    |
|----------------------------------------------------------------------------------------------------|------------------------------------------------------------------------------------|----------------------------------------------------------------------------------------------------|
| While connected to the<br>computer, the X's-drive II<br>works great, but I cannot<br>download files from the<br>memory cards in the<br>stand alone mode. | The disk or the memory<br>cards are not formated<br>to the FAT file systems        | To work in the stand-alone<br>mode, both the disk and the<br>memory cards must be<br>formated to the FAT or FAT-32<br>file systems.                                                                                                    |
| Why sometimes the data<br>in memory card<br>transfered into Hard<br>Drive looks faulty on PC.                                                            | There may be a chance<br>of corrupt data or the<br>memory card is<br>damaged.      | Please back up the data in<br>the memory card and run<br>ScanDisk, Dsik Defragmenter<br>or reformat the memory card.                                                                                                    |
| When I disconnect the<br>X's-drive II from the<br>computer , I get a<br>message that I<br>disconnected a device in<br>an unsafe way.                     | The devices have not<br>been stopped before<br>disconnecting the X's-<br>drive II. | <ul> <li>Under Windows, the 4<br/>devices must be stopped by<br/>the Stop hardware utility.</li> <li>Under MacOS, the mounted<br/>devices must be thrown to<br/>the bin.</li> <li>Under Linux, the mounted<br/>devices must be unmounted<br/>by the <b>umount</b> command.</li> </ul> |

| Problem                                                                                                    | Cause                                                                   | Solution                                                                                                    |
|----------------------------------------------------------------------------------------------------|-------------------------------------------------------------------------|----------------------------------------------------------------------------------------------------|
| Under Windows 98, the<br>New hardware install<br>wizard does not find a<br>suitable driver in the<br>CDROM.                                                                        | The X's-drive II has<br>been connected before<br>installing the driver. | The driver must be installed<br>before connecting the X's-<br>drive II.                                             |
| Under Windows, when<br>trying to access to the<br>X's-Drive II's hard disk,<br>Windows asks me to<br>insert a disk into the<br>drive (W98 states that<br>the device is not ready). | The hard disk device<br>has been ejected.                               | Install the extension.                                                                                              |
| When I connect or eject<br>the X's-Drive II under<br>MacOS X, the volume<br>does not appear or<br>disappear from the<br>desktop.                                                   | MacOS X issue.                                                          | Move the mouse. Sometimes<br>the FAT volumes do not<br>appear or disappear until after<br>the mouse is being moved. |
| I formated the disk by<br>the MacOS X's Disk<br>Utility, but it lasts very<br>long in being mounted<br>by either MacOS 9 or X,<br>and Windows does not<br>recognize the volume.    | MacOS X issue.                                                          | The FAT-32 format made by<br>MacOS X's Disk Utility is<br>incorrect. Formating must be<br>done under MacOS 9.       |
| Under MacOS X 10.0.x I<br>have many problems<br>with the disk, and I have<br>even lost information                                                                                 | MacOS X issue.                                                          | MacOS 10.0.x does not<br>adequately support FAT<br>volumes.<br>Upgrading to 10.1 or later is<br>mandatory.          |

| Problem                                                                                                    | Cause                                                                                                  | Solution                                                                                                    |
|----------------------------------------------------------------------------------------------------|----------------------------------------------------------------------------------------------------|----------------------------------------------------------------------------------------------------|
| When I insert the<br>CDROM into the<br>CDROM drive under<br>Windows, nothing<br>happens.                                      | The automatic<br>execution of Autorun<br>files from CDROM is<br>not enabled in the<br>system.          | Run from the Explorer the<br>Autorun.exe file located in the<br>CD-ROM's root directory.                            |
| Under Windows 2000<br>only one removable drive<br>appears (corresponding<br>to the SD/MMC/MS<br>memory slot).                 | The X's-Drive II has<br>been connected before<br>installing the driver.                                | Install the driver at first and<br>then update the X's-Drive's<br>driver by the Devices<br>Manager.                 |
| Under Windows 98 /<br>2000, a red / yellow<br>mark is shown in the<br>Devices Manager next to<br>the X's-Drive.               | The driver has not been correctly installed.                                                           | Reinstall the driver, or select<br>"Update driver" in the drive's<br>Properties window.                             |
| Under Windows there<br>are 4 removable drives,<br>but I cannot read/write.                                                    | The media is not formated.                                                                             | Format the disk and the memory cards.                                                                               |
| I cannot stop the device<br>under Windows XP.                                                                                 | Windows XP issue:<br>there is some open<br>view of the X's-Drive II<br>in My PC or in the<br>Explorer. | Close every open view of the X's-Drive II in My PC and in the Explorer, and stop the device afterwards.             |
| Under Windows, one or<br>more of the X's-Drivell's<br>removable drive icons<br>has/have disappeared<br>from My PC / Explorer. | Each removable<br>drive icon disappears<br>as soon as the<br>corresponding device<br>has been stopped. | To have all the drives visible<br>again, the X's-Drive II must be<br>disconnected and<br>reconnected to the system. |

| Problem                                                                                                    | Cause                                                                                                    | Solution                                                                                                    |
|----------------------------------------------------------------------------------------------------|----------------------------------------------------------------------------------------------------|----------------------------------------------------------------------------------------------------|
| When connecting the X'-Drive II under Linux,<br>many input/output errors<br>and READ CAPACITY<br>errors with sns = 70 2,<br>ASC=3a, ASCQ=0 are<br>shown by the <b>dmesg</b><br>command. | Nothing is wrong.<br>This is only because<br>the memory slot is<br>empty at connecting<br>time.          | There is nothing to do.<br>Accessing to memory cards is<br>possible by inserting them<br>into the memory slot and<br>mounting the volume. |
| I want to format the<br>partition under Linux, but<br>I don't find the <b>mkfs.</b><br><b>msdos</b> command.                                                                            | The <b>Dosutils</b> package is not installed.                                                            | <ul> <li>Install the Dosutils package.</li> <li>Alternately, the partition can<br/>be formated under Windows<br/>or MacOS 9.</li> </ul>   |
| I have formated the X's-<br>Drive II under Windows,<br>but I cannot mount the<br>volume under Linux by<br>the mount/dev/sdd1<br>command.                                                | A different volume<br>format called<br>Superfloppy (not<br>including a partition) is<br>made by Windows. | To mount a Superfloppy<br>volume under Linux, a<br>partition number must not be<br>specified in the device name:<br><b>mount/dev/sdd.</b> |
| I cannot make a back-up<br>larger than 4 GB,<br>although my X's-Drive II<br>has more than that free<br>space.                                                                           | FAT-32 file system<br>limitation.                                                                        | The FAT-32 file system allows<br>for files up to 4 GB in length.<br>Split the back-up into blocks<br>smaller than 4 GB.                   |

## 7. Frequently Asked Questions

| Question                                                                                                    | Answer                                                                                                    |
|----------------------------------------------------------------------------------------------------|----------------------------------------------------------------------------------------------------|
| What should I do if the<br>X's-Drive II icon does not<br>appear / disappear on the<br>screen after inserting /<br>extracting? | Simply click the "view" menu and select "Refresh" or press "F5" on the keyboard.                                                                                                    |
| For the X'S-Drive II<br>without Hard Disk, how<br>easy can a 2.5 inches HD<br>be installed?                                   | <ul> <li>If you insert your own Hard drive into the X's drive II, it will work if it has already been partitionned and formatted FAT.</li> <li>Your 2.5 inches Hard drive must be 9.5mm thick-a 12mm won't fit in. You cannot partition a HD via the xs-drive connected on the USB port. You only can format the Hard Disk via the USB connection.</li> </ul> |
| How to format the X's-<br>Drive II?                                                                                           | <ul> <li>Under MacOS, you can format by the Erase Disk option in the Finder's Special menu. The X's-Drive II cannot be formated by the MacOS X's Disk Utility.</li> <li>Under Windows, you can format by the Format option in the drive's menu.</li> <li>Under Linux, a partition must be created by fdisk, and then formated by mkfs.msdos.</li> </ul>       |
| I formated the Hard Disk<br>under Windows 2000 but<br>the PC still can not detec<br>the Hard Disk?                            | Because Windows 2000 can not format the new Hard<br>Disk that doesn't have Partition Table, please format the<br>Hard Disk on other operating system.                                                                                                    |
| How many partitions can<br>be made in the X's-Drive<br>II?                                                                    | <ul> <li>Under MacOS and Windows only ONE volume<br/>spanning all the disk space can be done. Should the<br/>disk be previously partitioned, every partition can be<br/>reformated, but the number or size of the partitions<br/>cannot be changed.</li> <li>Under Linux several partitions can be created by fdisk.</li> </ul>                               |

| Question                                                                                                    | Answer                                                                                                    |
|----------------------------------------------------------------------------------------------------|----------------------------------------------------------------------------------------------------|
| Can I work with the X's-<br>Drive II under DOS or<br>Windows NT, or booting<br>Windows off a floppy<br>disk, or booting Windows<br>to the DOS symbol only?                         | As of today NO. DOS and Windows NT do not support<br>USB. The only way to work with USB disks under<br>systems not supporting USB, would be that the system<br>BIOS could support USB disks. |
| Can I work with the X's-<br>Drive II booting a system<br>off a floppy disk or<br>CDROM?                                                                                            | As of today only Linux supports USB when booting off a<br>floppy disk or CDROM. Linux microdistributions on<br>CDROM are available from third-parties.                                       |
| When I connect the X'S-<br>Drive II without the AC<br>adapter to the USB port<br>of my computer, it is<br>powered automatically. Is<br>the X'S-DriveII powered<br>by the USB port? | When the X's drive II is connected to your computer via USB, it won't be powered by it. Thus the batteries will be drained if you don't connect the AC adapter.                              |
| I cannot transfer from my<br>memory card to the X'S-<br>Drive II at the end of the<br>transfer, a ERROR<br>READING icom is<br>flashing. What is wrong?                             | To fix this problem, you need to format your memory<br>card in your digital camera prior to it use with the X'S-<br>Drive II.<br>The memory card will work fine after.                       |
| What is the purpose of<br>the Reset button on the<br>X'S-Drive II?                                                                                                    | In case that the X'S-Drive II hangs, you can reset it via this button-note that the data on the Hard disk will not be affected.                                                              |

| Question                                                                                | Answer                                                                                                    |
|-----------------------------------------------------------------------------------------|----------------------------------------------------------------------------------------------------|
| My computer only has<br>USB-1 ports available.<br>Can the X's-Drive II be<br>connected? | The X's-Drive II is an USB-2 device, but it does not<br>matter. Both USB-1 and USB-2 devices can be<br>connected to USB-1 ports, as they are detected and<br>managed in the corresponding way.    |
| Can I format the X's-Drive<br>II to the NTFS/HFS/<br>HFS+/EXT2, etc, file<br>systems?   | The files downloading function from the memory cards to the hard disk is compatible only with the FAT/FAT-32 file systems (MacOS calls it DOS format).                                            |
| Can I share the X's-Drive<br>II among MacOS,<br>Windows and Linux?                      | Yes, as all of them are compatible with the FAT file<br>systems. Formating can be done under any of them<br>(except under MacOS X), and files can be shared<br>among all of them.                 |
| How to work with the X's-<br>Drive II under Linux? Are<br>drivers needed?               | USB disks are supported under Linux from kernel 2.4.x.<br>USB drivers are included in kernel 2.4.18 or later, and<br>there are USB packages available to install under earlier<br>2.4.x versions. |

Thank you for choosing this product. If you experience problems with X's-drive II And cannot find answer in the previous troubleshooting sections, please contact your delaer.